## HƯỚNG DẪN TRA CỨU TRẠNG THÁI HỒ SƠ VÀ NHẬN KẾT QUẢ CẤP PHIỀU LÝ LỊCH TƯ PHÁP TRÊN ỨNG DỤNG ĐỊNH DANH VÀ XÁC THỰC ĐIỆN TỬ VNeID

(Ban hành kèm theo Công văn số....../STP-PBGDPL ngày /4/2024 của Sở Tư pháp thành phố Hà Nội về tuyên truyền tuyên truyền cấp Phiếu lý lịch tư pháp trên ứng dụng định danh và xác thực điện tử VNeID)

## Bước 1: Truy cập chức năng

Tại màn hình Cấp phiếu lý lịch tư pháp → Nhấn Lịch sử yêu cầu

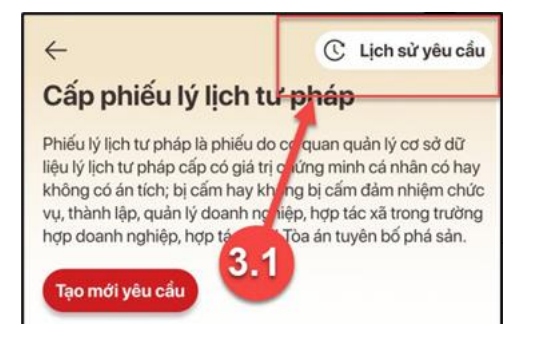

Hình 1 Màn hình nhấn chọn Lịch sử yêu cầu

## - Bước 2: Tìm kiếm

Công dân thực hiện tìm kiếm hồ sơ cần xem

- + Chọn thời gian từ ngày đến ngày
- + Chọn loại phiếu: Tất cả ; Phiếu số 1; Phiếu số 2
- + Nhấn **Tìm kiếm**

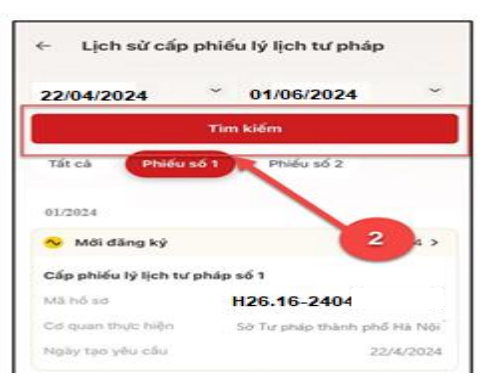

Hình 2 Màn hình Tìm kiếm

## - Bước 3: Xem chi tiết hồ sơ

Công dân nhấn vào hồ sơ để xem chi tiết thông tin hồ sơ

|                                                               | Tìm kiếm                   |                                                           |
|---------------------------------------------------------------|----------------------------|-----------------------------------------------------------|
| Tất cà Dhiấu c                                                | D Ph                       | 144 ch 2                                                  |
| lat ca                                                        | Ph                         | ieu so z                                                  |
| 01/2024                                                       |                            |                                                           |
| 01/2024                                                       |                            |                                                           |
|                                                               |                            |                                                           |
| 📀 Mởi đăng ký                                                 |                            | 22-04-2024 >                                              |
| Mới đãng ký Cấp phiếu lý lịch tư p                            | nháp số 1                  | 22-04-2024 >                                              |
| Mởi đăng ký Cấp phiếu lý lịch tư p Mã hổ sơ                   | bháp số 1                  | 22-04-2024 ><br>H26.16-240420-0151                        |
| Mới đăng ký Cấp phiếu lý lịch tư p Mã hổ sơ Có quan thực hiện | o <b>háp số 1</b><br>Sở Tư | 22-04-2024 ><br>H26.16-240420-0151<br>pháp thành phố Hà N |

Hình 3 Màn hình chọn hồ sơ muốn xem chi tiết

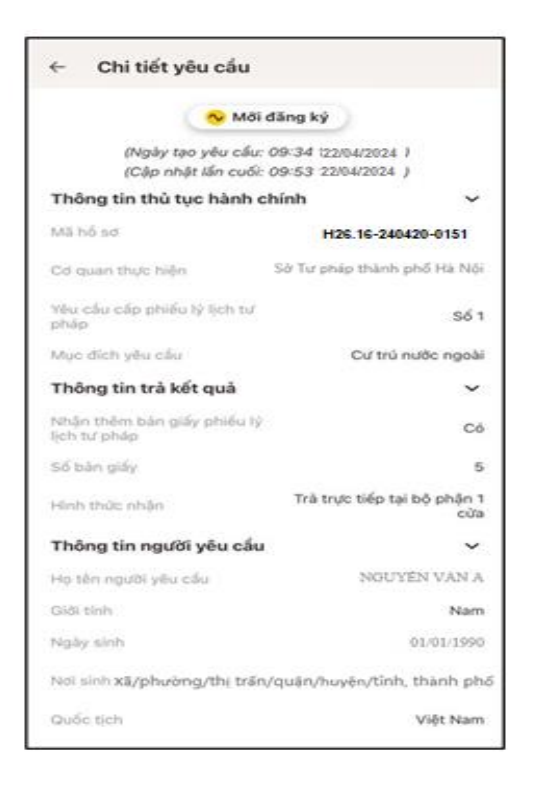

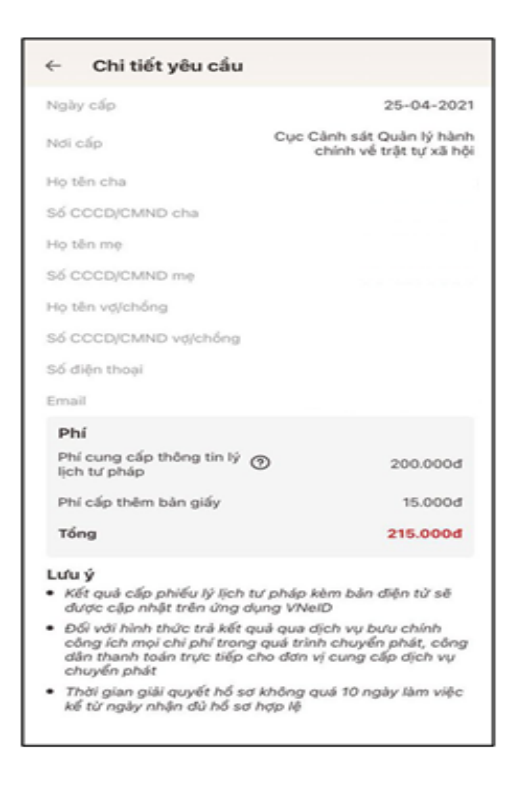

Hình 4 Màn hình xem chi tiết hồ sơ có trạng thái Mới đăng ký

• Trường hợp hồ sơ có trạng thái Yêu cầu thực hiện nghĩa vụ tài chính

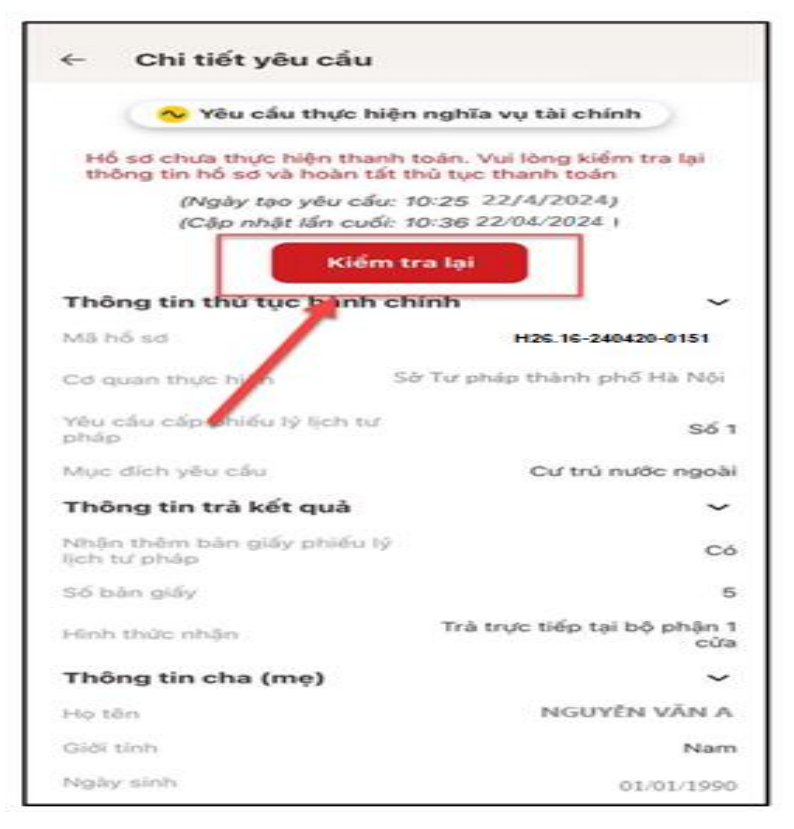

Hình 5 Màn hình xem chi tiết hồ sơ có trạng thái Yêu cầu thực hiện nghĩa vụ tài chính

- + Nhấn Kiểm tra lại để thực hiện kiểm tra lại thông tin và hoàn tất thủ tục thanh toán
- Trường hợp hồ sơ có trạng thái Chờ kết quả thanh toán

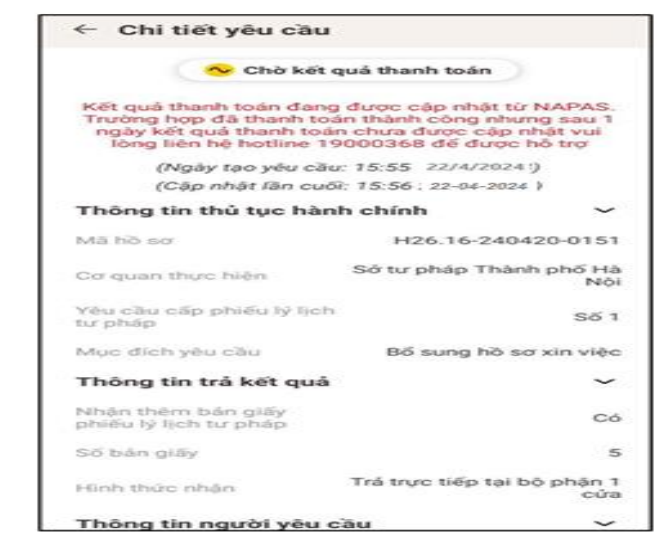

• Hình 6 Màn hình xem chi tiết hồ sơ có trạng thái Chờ kết quả thanh toán

Trường hợp hồ sơ có trạng thái Yêu cầu bổ sung giấy tờ

| ← Chi tiết yêu cầu                              |                                    |
|-------------------------------------------------|------------------------------------|
| 🔗 Yêu cầu bố                                    | sung hổ sơ                         |
| (Ngày tạo yêu cấu: 14<br>(Cập nhật lần cuối: 14 | 0:25 22/4/2024)<br>0:36 22/04/2024 |
| Sửa lại t                                       | 16 sơ                              |
| Thông tin thủ tục hàm chi                       | ính 🗸                              |
| Mã hố sơ                                        | H26.16-240420-0151                 |
| Cơ quan thực hiệ                                | ờ Tư phép thành phố Hà Nội         |
| Yêu cầu cấp phiếu lý lịch tư pháp               | Số 1                               |
| Mục địch yêu cầu                                | Cư trú nước ngoài                  |
| Thông tin trả kết quả                           | ~                                  |
| Nhận thêm bản giấy phiốu lý<br>lịch tư pháp     | Có                                 |
| Số bản giấy                                     | 5                                  |
| Hinh thức nhận                                  | Trà trực tiếp tại bộ phận 1<br>cửa |
| Thông tin cha (mẹ)                              | ~                                  |
| Họ tên                                          | NGUYÊN VĂN A                       |
| Giới tính                                       | Nam                                |
| Ngày sinh                                       | 01/01/1990                         |
| Nơi đãng ký khai sinhXã/phười<br>thành nh       | ng/thi trấn/quân/huyên/tin         |

Hình 7 Màn hình xem chi tiết hồ sơ có trạng thái Yêu cầu bổ sung hồ sơ

- + Nhấn Sửa lại hồ sơ để thực hiện sửa/ bổ sung thông tin hồ sơ
- Trường hợp hồ sơ có trạng thái Đã xử lý xong

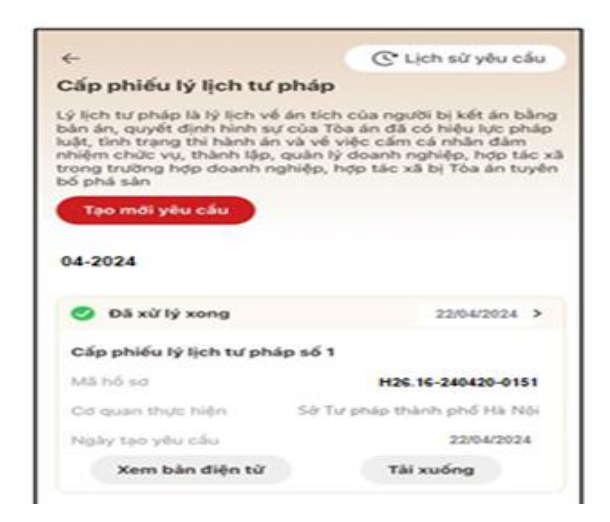

Hình 8 Màn hình nhận kết quả hồ sơ đã xử lý xong

+ Nhấn Xem bản điện tử để xem Phiếu lý lịch tư pháp được cấp

+ Nhấn Tải xuống để thực hiện tải bản điện tử Phiếu lý lịch tư pháp về thiết bị

|         | 24366                                                                                                    | Mẫu số 06/2013/TT-LLTP                                                                                                    |  |  |
|---------|----------------------------------------------------------------------------------------------------|----------------------------------------------------------------------------------------------------|--|--|
|         | UBND THÀNH PHỎ HÀ NỘI<br>SỞ TƯ PHÁP                                                                                                    | CỘNG HỎA XÃ HỘI CHỦ NGHĨA VIỆT NAM<br>Độc lập - Tự do - Hạnh phúc                                                                                                    |  |  |
|         | Số: 1358017/STP-LLTP                                                                                                    | Hà Nội, ngày 12 tháng 04 năm 2024                                                                                                    |  |  |
|         | PHIÉU LÝ LỊCH TƯ PHÁP SỐ 1                                                                                                    |                                                                                                    |  |  |
|         | Cân cũ Luật Lỹ lích tự phiện ngày<br>Cân cơ Nghi định cá 11/2010/N<br>định chi tiết và hướng đần thi hùah mộc<br>Cân cơ Thông tự số 11/2011/Tr<br>phiện và vậc ban hành và hương đần sử<br>Cân cơ Thông tự số 14/2011/Tr<br>phiện sửa đối, bố sung một số điều của<br>2011 của Bộ trường Bộ Tự pháp về việt<br>ý lích tự phiện. | 17 Bháng 6 năm 2009;<br>10 Cề ngày 23 tháng 11 năm 2010 của Chính phủ qu<br>đó điều của Luất 15 (liệc trự pháng.<br>1977 ngày 27 Arhang 6 cảma 2011 của Độ trưởng Bộ T<br>dựng Điều năm và mĩu cố bỳ (liệc tự pháng.<br>1879 ngày 11 đăm 2013 của Độ trưởng Bộ Mỹ<br>Thống tự số 13/2011/TT-BTP ngày 27 tháng 6 nă<br>ban bảnh và hương đăn sử dụng Điều mẫu và mấu s |  |  |
| unt and |                                                                                                    | 8                                                                                                    |  |  |
| 1.1320  | 1 Handaha                                                                                                    | AAC NHANI                                                                                                    |  |  |
| E       | 3 Noày tháng năm sinh                                                                                                    | and and the second                                                                                                    |  |  |
| 200     | 4. Noi sinh:                                                                                                    |                                                                                                    |  |  |
| -       | 5. Ouốc tịch: Việt Nam                                                                                                    |                                                                                                    |  |  |
| 198     | 6. Nơi thường trú:                                                                                                    | Ha Noi                                                                                                    |  |  |
| 111     | 7. Nơi tạm trù: //                                                                                                    |                                                                                                    |  |  |
| -       | 8. Giấy CMND/Hộ chiếu/Thẻ Căn cước-                                                                                                    | công dân: Thẻ Căn cuốc công dân Số:                                                                                                    |  |  |
| -       | Cấp ngày 26 tháng 01 năm 2022 Tại: 0                                                                                                    | Cục trưởng cục cảnh sát quản lý hành chính về trật tụ                                                                                                    |  |  |
| 114     | xã hội                                                                                                    |                                                                                                    |  |  |
| ų.      | 9. Tình trạng án tích: Không có án tích                                                                                                    | and a state of the                                                                                                    |  |  |
|         | NGƯỜI LẬP PHIỀU                                                                                                    | TUQ.GIÁM ĐÓC                                                                                                    |  |  |
|         |                                                                                                    | TRUONG PHONG LY LJCH TU PHAP                                                                                                    |  |  |
|         |                                                                                                    |                                                                                                    |  |  |
|         |                                                                                                    |                                                                                                    |  |  |
|         |                                                                                                    |                                                                                                    |  |  |
|         |                                                                                                    |                                                                                                    |  |  |
|         |                                                                                                    |                                                                                                    |  |  |
|         |                                                                                                    |                                                                                                    |  |  |
|         |                                                                                                    |                                                                                                    |  |  |
|         | A                                                                                                    |                                                                                                    |  |  |
|         | 0                                                                                                    |                                                                                                    |  |  |
|         |                                                                                                    | A CONTRACTOR OF THE OWNER                                                                                                    |  |  |
|         |                                                                                                    |                                                                                                    |  |  |

Hình 9 Màn hình Phiếu lý lịch tư pháp số 1- Trường hợp không có án tích

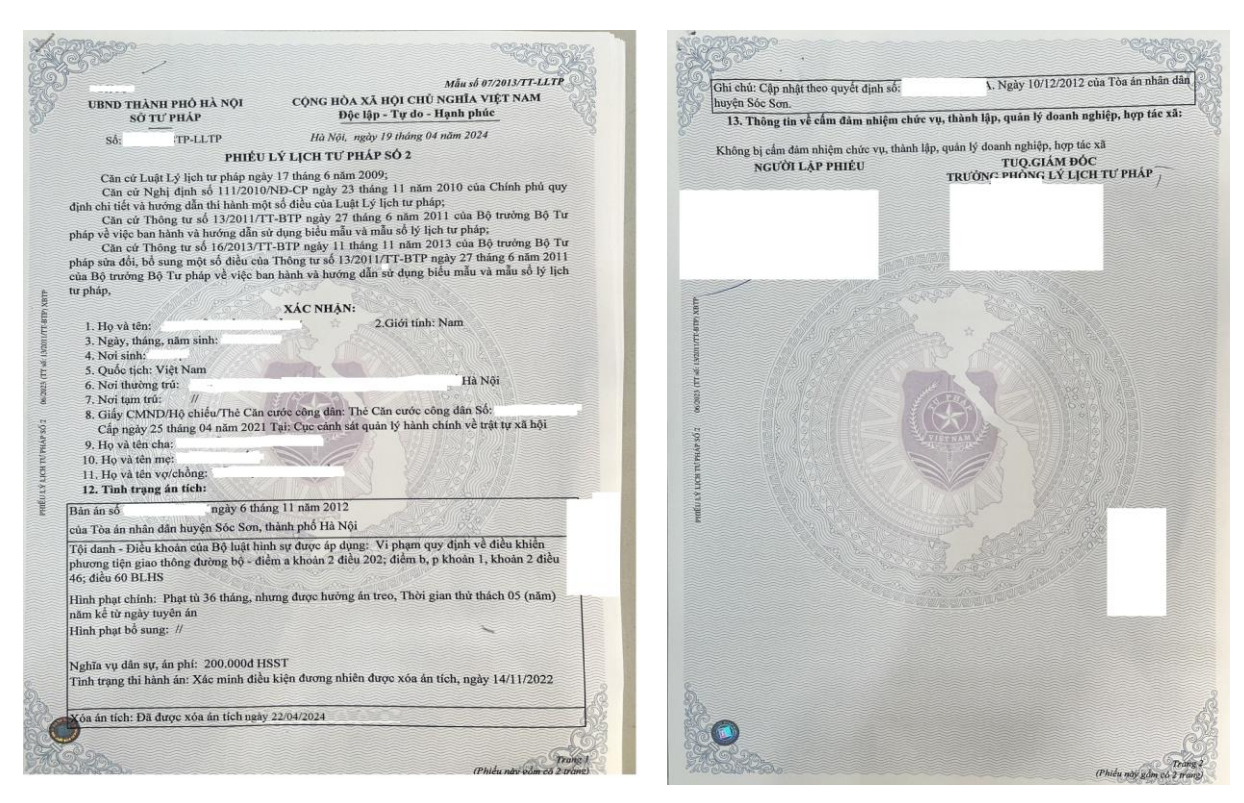

Hình 10 Màn hình Phiếu lý lịch tư pháp số 2 - Trường hợp có án tích

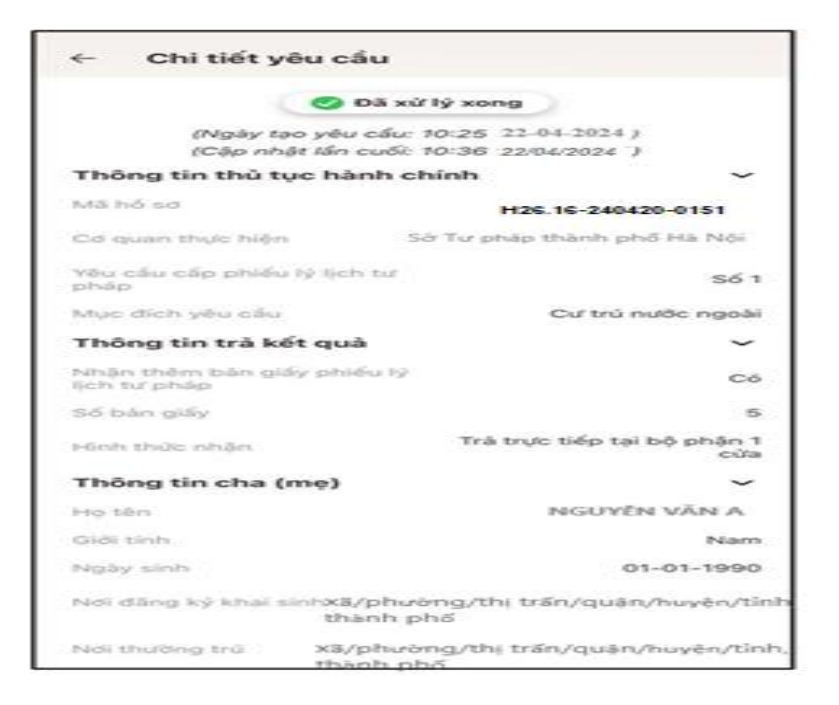

Hình 11 Màn hình xem chi tiết hồ sơ có trạng thái Đã xử lý xong

• Trường hợp hồ sơ có trạng thái Không được tiếp nhận

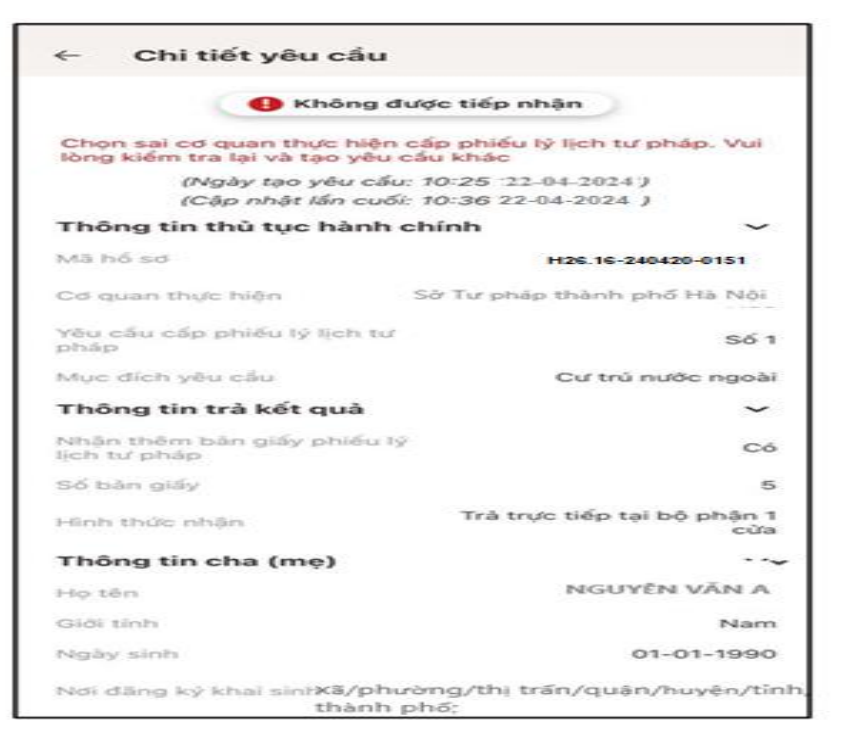

Hình 12 Màn hình hình xem chi tiết hồ sơ có trạng thái Không được tiếp nhận